## 講義および演習環境の事前確認

| 注意事項                              | 1 |
|-----------------------------------|---|
| 作業 1 : ZOOM 会議への接続テスト             | 2 |
| 作業 2 : Skillable サイト(ラボ環境)への接続テスト | 2 |

## 注意事項

- この手順は、必ずトレーニング コース 受講当日に使用する PC および 場所(ネットワーク)で行ってください。
  - ▶ 画面や操作手順は、予告なく変更になる場合があります。
- コースで使用する Microsoft 365 アカウントはエディフィストラーニングがご用意いたします。
- PC およびインターネット環境はお客様にご用意いただきます。
- 演習用の PC は、Windows 10 以降 をご使用ください。
- 演習用 Web ブラウザーは、Microsoft Edge (Chromium) または Google Chrome を使用してください。
- 本セミナーでは、ブラウザー経由でクラウド上の仮想マシンに接続して演習を実施します。ファイアウォール等でネット ワークトラフィックを検査した上でインターネットに接続する場合、処理に時間がかかり仮想マシンへの接続が行え ない、非常にレスポンスが悪いなどの理由で演習ができない可能性があります。トラフィック検査を行わずにインタ ーネット接続ができる環境でのご受講を推奨します
- ハンズオン演習で使用する PC とは別に、2 つ目のデバイス をご用意いただくことを、強く推奨いたします。
  - ▶ 2 台目のモニター、2 台目の PC、タブレット端末など。
  - ▶ これは、講師の画面を表示しながら、演習を行ったり、デジタル テキストを表示したりするためです。
  - ▶ なお、Zoom 用と演習用で別々の PC を使用される場合、演習環境からも Zoom チャット操作を行って いただく場合があるため、研修で使用されるすべての PC から Zoom への接続テストを行うことを推奨します。

## 作業1:ZOOM 会議への接続テスト

このコースは、ZOOM 会議を使用します。ZOOM 会議への接続を確認します。

- 1. トレーニング コース受講当日に使用する PC およびネットワークで、Web ブラウザーを起動します。
- 2. 「Zoom の テスト サイト」にアクセスします。

https://support.zoom.us/hc/ja/articles/115002262083/

3. Zoom ミーティングに参加するテストの「手順」が表示されます。

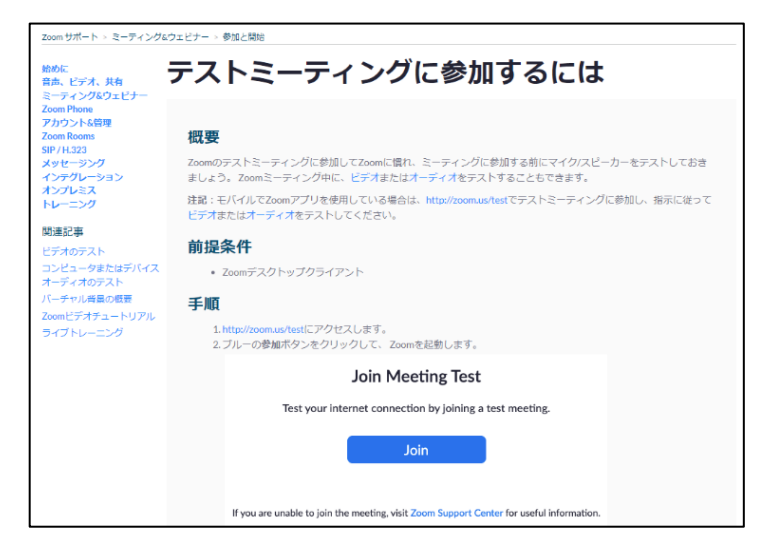

⇒ 指示に従ってテストを行います。

## 作業 2 : Skillable サイト(ラボ環境)への接続テスト

このコースの演習環境である、Skillable サイトへの接続を確認します。

- 1. トレーニング コース受講当日に使用する PC およびネットワークで、Web ブラウザーを起動します。
- 2. 「Skillable サイト」にアクセスします。

https://alh.learnondemand.net

3. 「Skillable サイト」が表示されます。

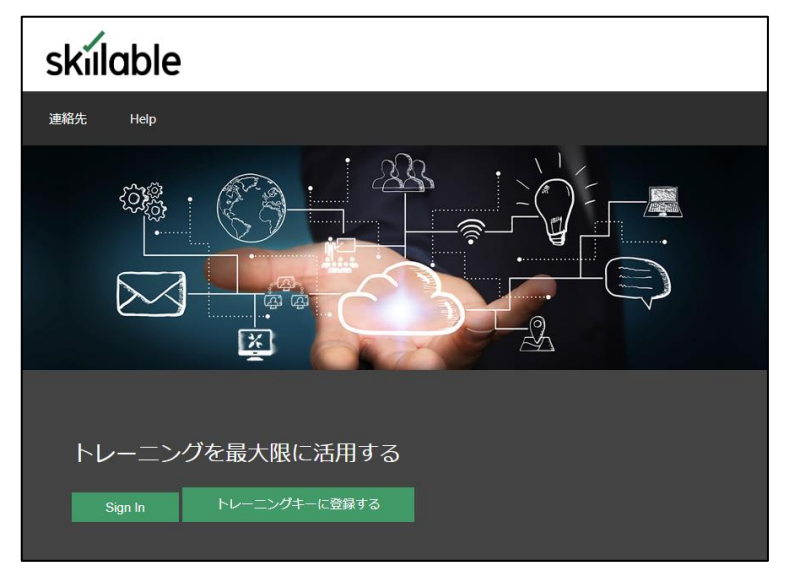

⇒ Skillable サイトに接続できました!

<注意事項>

Skillable サイトのアカウント登録は、当日のクラスの中で行います。 ただし、すでに Skillable アカウントを登録したことがある方は、そのアカウントを使用できます。 その場合は、そのユーザー名とパスワードでサインインできることのご確認を、お願いいたします。

4. Web ブラウザーを閉じます。

"事前確認"は、これで終了です。ご不明な点がございましたら、お問い合わせください。